## 管理者用画面へのアクセス方法

【管理者用画面 URL】

https://yoyaku.nakamanavi.city.yokohama.lg.jp/reselve/a\_index.do

~管理者用画面 URL を表示する簡単な方法~

「なかまなび横浜市学校開放予約管理システム」のトップ画面から、
 「アクセシビリティ対応画面を利用する」をクリックします。

アドレス欄の最後の k\_index. do を a\_index.do に変えることで、この画面が出てきます。 ユーザー名:nakamanavi パスワード:k8u7a3dy2s を入力し、OKボタンを押してください。 🥭 横浜市学校開放予約管理システムトップ画面 - Windows Internet Explorer - 0 lg.jp/reselve/a inde 🚱 🔵 🗢 🙋 https://yoyaku.nakamanavi.city.yokohan - 🔒 🖻 × ☆ 返 接続中... 前へ 次へ 📝 オプション 🗸 × 検索: 横浜市学校開放予約管理システム D'E BEE ップ 施設の 情報を見る 空き状況を見る Windows セキュリティ nakamanavi.city.yokohama.lg.jp のサーバー yoyaku.nakamanavi.city.yokohama.lg.jp にはユーザー名とパスワ・ ドが必要です。 施設の開館時間など 設情報 nakamanavi ✓ 資格情報を記憶する すべての お知らせ **D** OK キャンセル 問い合わせ先>学校支援・地域連携課 ky-schkaihou@city.yokohama.jp トップ Q インターネット | 保護モード: 有効 ④ 115% ▼ 0,115% ▼

| ②この画面が出てきたら、別紙でお知らせした、学校又はクラブ用の管理者 ID. | 管理者 |
|----------------------------------------|-----|
| パスワードを入力し、ログインボタンを押してください。             |     |
|                                        |     |

| ktps://yoyaku.rekamanavi.city.yokohama.lg.jp/reselve/a_index.do       | - 🔒 🖻 47 🗙        |  |
|-----------------------------------------------------------------------|-------------------|--|
| ● 優美市学校開放予約管理システム                                                     |                   |  |
| ◆ 嶺浜市学校民族予約管理システム 管理者用ログイン画面 管理者旧ログイン画面 管理者IDと/52ワードを入力して、ログインしてください。 | ġ <b>jeta≇ese</b> |  |
| パスワード:<br><u> 入力クリア</u> <u> ログイン</u>                                  |                   |  |
|                                                                       |                   |  |
|                                                                       |                   |  |
|                                                                       |                   |  |
|                                                                       |                   |  |

## ③この画面が管理者用画面のトップページです。

| ● 構造市学校開放予約管理システム - Windows Internet E                                                                                                    | xplorer                                                                  | and the of the second second sec |                       |
|----------------------------------------------------------------------------------------------------|--------------------------------------------------------------------------|----------------------------------------------------------------------------------------------------|-----------------------|
|                                                                                                    | ama.lg.jp/reselve/a_index.do                                             |                                                                                                    | ∎ 2 + X  •            |
| ⇒ 横浜市学校開放予約1                                                                                                    | き理システム /                                                                 | Či sosso                                                                                                    |                       |
| < 小学校・文化・スポーツクラブ                                                                                                    | ≱ ログイン中>                                                                 | ^                                                                                                    |                       |
| メニュー         新規利用者登録:           ○利用者所解放区         新規利用者登録:           ○利用者所解放区         新規利用者登録:           ○利用者所解放区         新規利用者登録:           ○利用者所解放区         新規利用者登録:           ○利用者所解放区         新規利用者登録:           ○利用者所解放区         新規利用者登録:           ○利用者所解放区         新規利用者登録:           ○利用者所解放区         新規利用者登録:           ○利用者所解放区         新規利用者登録:           ○利用者所解放展         ● 新聞 | 222<br>(第76)<br>第80年(日本教へのショー・<br>カッピューです。(私に<br>い実務のボタンをクリックして<br>でださい。 | ジュール<br>総計の<br>運ぎ<br>ネケジュール<br>や予約状況を<br>みる                                                                                                    |                       |
|                                                                                                    |                                                                          |                                                                                                    |                       |
| <ul> <li>○ メール(安)</li> <li>○ メール(安)</li> <li>○ 注意(金)</li> <li>○ 注意(金)</li> <li>○ ニクアクト</li> </ul>                                                                                                    | 御知 イベント<br>きせん。                                                          | 1                                                                                                    |                       |
|                                                                                                    |                                                                          |                                                                                                    |                       |
|                                                                                                    |                                                                          |                                                                                                    |                       |
|                                                                                                    |                                                                          |                                                                                                    |                       |
| ページが表示されました                                                                                                    |                                                                          | -<br>-<br>-<br>インターネット   1                                                                                                    | 屎磺モード:有効   ◆ ▲ 105% → |